| Solip Menory Wave | IS SVIEA                                                                                                    |                                                                                                    |
|-------------------|----------------------------------------------------------------------------------------------------|----------------------------------------------------------------------------------------------------|
| MON TUN           | VFD Sync     VFD Sync     VFD Sync | Sond Send Part                                                                                                    |
| AGC 7 45          | 3,600 3,810 7,520 3,630 3,640 3,650 3,660 3,670 3,690                                                                                                    | 100     00     60       40     30     20       17     15     12       10     5                                                                                                    |
| SQL: 99           | Mile 1 9 Transmit Pack   SPLT A > 8 NR ANT   Officer A > 8 NR ANT   Officer A > 8 NR ANT   Officer A < 8                                                                                                    | DIGU     DIGU     DIGU     DIGU       5.9k     4.4k     3.9k       9.3k     2.9k     2.7k       2.4k     2.9k     1.9k       1.9k     Var1     Var2       Low     High     Midth       Sheft     j     Frank |

# Installatie handleiding PowerSDR-IQ v1.19.3.15 SV1EIA voor het gebruik met de LIMA-SDR

vrij vertaald en aangepast door PA0NCR ten behoeve van het SDR bouwproject van de afdeling Woerden van de Veron.

Oorspronkelijke versie gemaakt door en auteursrechthebbende

Bernd Wehner DL9WB Talbahnstraße 17 47137 Duisburg 29.11.2011 dl9wb@darc.de

## 1. Systeem eisen

Om PowerSDR goed te laten werken, moet uw PC aan de volgende minimale eisen voldoen:

- Processor: Intel ® Pentium ® 1,86 GHz
- RAM: 504 MB
- Besturingssysteem: Microsoft Windows XP, Vista, Win7
- Beeldschermresolutie: 1024 x 768 pixels (voorzichtig met netbooks)

Het besturingssysteem moet een 32 bit versie zijn, 64-bits systemen worden door sommige delen van het programma niet ondersteund. Tijdens de installatie moet uw PC verbinding hebben met het internet.

In de volgende procedure wordt ervan uitgegaan dat de USB driver van DG8SAQ zoals dat vanaf pagina 10 in de RX handleiding van het LIMA-SDR project wordt beschreven, is geïnstalleerd en goed werkt.

# 2. Comptabiliteit van de LIMA-SDR

In tegenstelling tot eerdere versies van PowerSDR-IQ wordt in de versie 1.19.3.15 een andere methode gebruikt om via de USB poort de frequentie van de Si570 te veranderen. Daarom is het nodig om bepaalde parameters in de twee geheugen IC's (EEPROMs) van de Atmel controller te programmeren. Bovendien moet een extra DLL bestand worden gekopieerd naar de programma directory van PowerSDR.

Naast het grote voordeel dat er geen ruis tijdens het afstemmen meer wordt gehoord, zijn nu ook alle andere voordelen van de nieuwe versie van de PowerSDR (zoals automatische RX spiegelonderdrukking) voor LIMA SDR transceiver beschikbaar.

# 3. Downloads

Voordat u met de installatie begint, slaat u de volgende programma's en bestanden van het internet op in een willekeurig map op uw harde schijf. U moet de bestanden later wel terug kunnen vinden!

PowerSDR-IQ v1.19.3.15:

<u>http://powersdr-iq.googlecode.com/files/PowerSDR%201.19.3.15%20Setup.msi</u> Skins

http://groups.yahoo.com/group/powersdr-iq/files/

Om de benodigde bestanden te kunnen downloaden, moet u een account bij Yahoo! hebben en u bij deze groep aanmelden omdat u alleen als lid toegang tot deze download heeft.

Als dit allemaal gelukt is gaat u naar de homepage en download u de volgende bestanden:

pSDR2\_CPG\_Default.exe pSDR2\_CPG\_IK3VIG-2.exe

De tool voor het programmeren van de Atmel controller en benodigde DLL bestanden vindt u op: <u>http://www.redeker-web.de/l05/downloads/PowerSdrPatch.zip</u>

#### 4. Voorbereiden van de hardware

We beginnen met de programmering van de Atmel controller op het LIMA-SDR RX board. De programmering van de controller heeft geen invloed op de werking van het SDR programma. Pak het bestand PowerSdrPatch.zip uit. Er bevinden zich nu twee bestanden *Sdr1kUsb.dll* en *SI570\_USB\_Test.exe* op Uw PC. De DLL wordt later gebruikt. Sluit de LIMA-SDR ontvanger aan op de USB poort en schakel de spanning in. Aansluitend even wachten totdat de PC de USB poort van de LIMA-SDR ontvanger heeft herkend. Start nu het zojuist uitgepakte programma *SI570\_USB\_Test.exe*.

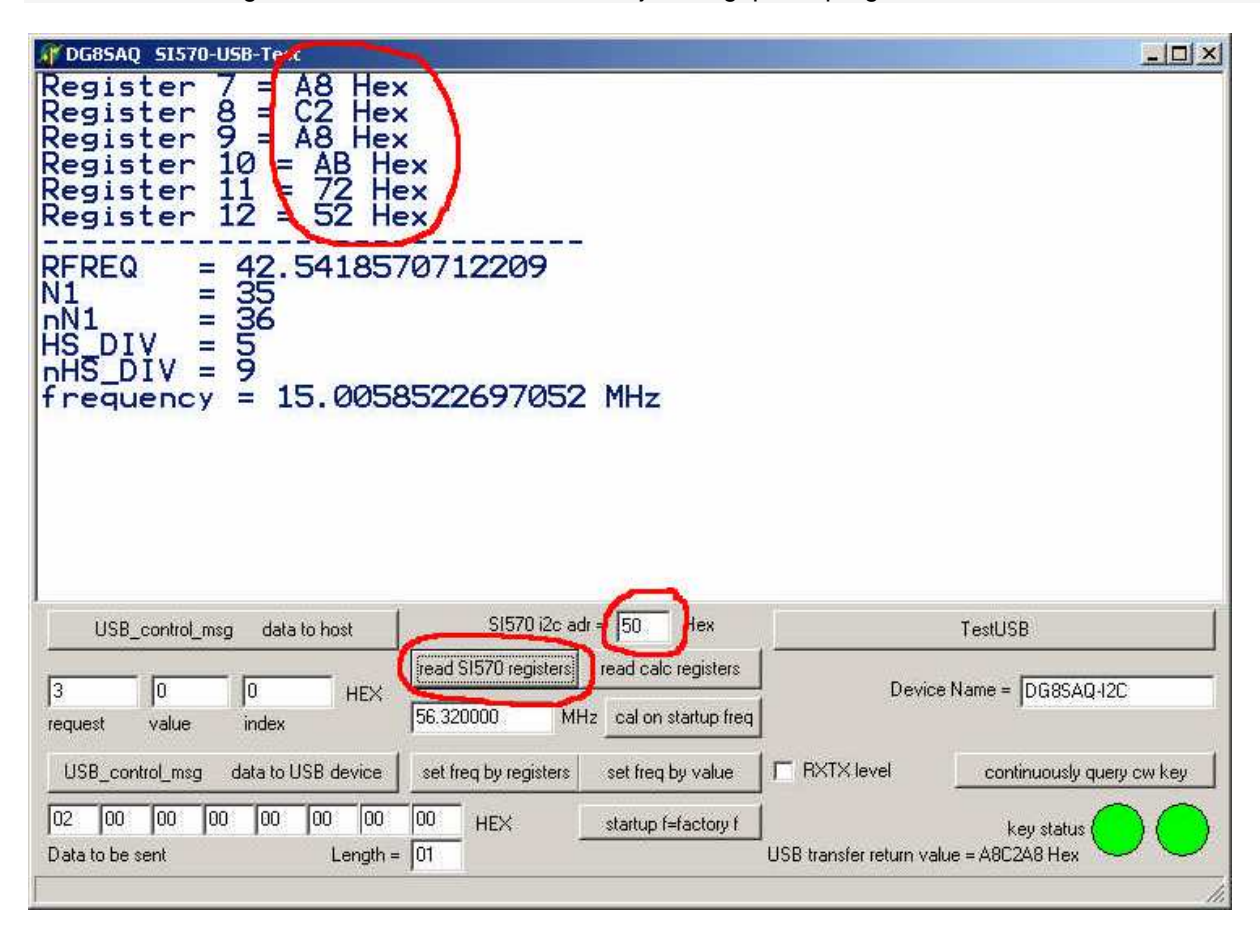

Ten eerste moeten we nagaan of de communicatie met de Si570 werkt. In het invoerveld *Si570i2c* adr voert u het hex-adres in van de in uw LIMA-SDR toegepaste Si570. In de bovenste foto werd als voorbeeld van dit adres 50 ingevoerd maar dat hoeft niet overeen te stemmen met uw Si570! Zodra de toets *read Si570 registers* wordt ingedrukt, verschijnen de actuele registerwaarden bovenaan in het venster. Let er op dat er bij register 7 t/m 12 NIET *FF* staat. Is dat wel het geval dan klopt het ingevoerde hex adres van de Si570 niet.. Als in het register verschillende waarden worden aangegeven kunt u beginnen met het programmeren van de controller.

Het PowerSDR programma heeft voor het afstemmen van de frequentie zowel de hex-adressen van de Si570 als de deelfactor van de aangesloten hardware nodig. In tegenstelling tot eerdere versies, worden deze waarden niet opgeslagen in de instellingen van het programma, maar worden nu uitgelezen uit de twee geheugen IC's van de USB controller. Het geheugen van deze IC's wordt zoals op de volgende foto te zien is, geprogrammeerd door het invullen van de velden *request, value* en *index* en vervolgens te bevestigen met de toets *USB\_control\_msg data to USB device.* 

| Register 7 = A8 Hex<br>Register 8 = C2 Hex<br>Register 9 = A8 Hex<br>Register 10 = AB Hex<br>Register 11 = 72 Hex<br>Register 12 = 52 Hex                                                                    |      |
|----------------------------------------------------------------------------------------------------|------|
| $\begin{array}{rcl} RFREQ &= 42.5418570712209\\ N1 &= 35\\ nN1 &= 36\\ HS_DIV &= 5\\ nHS_DIV &= 5\\ nHS_DIV &= 9\\ frequency &= 15.0058522697052 \ MHz \end{array}$                                          |      |
| USB_control_msg data to host SI570 i2c adr = 50 Hex TestUSB                                                                                                    |      |
| 10     10     50     HEX     read SI570 registers     read calc registers     Device Name = DG8SAQ-I2C       request     value     index     56.320000     MHz     cal on startup freq                       |      |
| USB_control_msg data to USB device Det freq by registers set freq by value 🛛 🗖 RXTX level 👘 continuously query cw ke                                                                                         | ey 🔤 |
| 02     00     00     00     00     00     HEX     startup f=factory f     key status       Data to be sent     Length =     01     USB transfer return value = 50 Hex     VSB transfer return value = 50 Hex |      |

Voer nu voor de programmering van de hex-adressen de volgende waarden in:

| request: 10 | ) |
|-------------|---|

| value: | 10 |
|--------|----|
|        |    |

index: Hex-adres van uw Si570 Druk nu op de knop USB\_control\_msg data to USB device.

Om de deelfactor te programmeren, voert u de volgende combinatie:

| request: | 10 |
|----------|----|
| value:   | 11 |

index: de deelfactor van uw LIMA-SDR hardware (JP1 op het RX board) Bevestig bovenstaande door te klikken op *USB\_control\_msg data to USB device.* 

De programmering kan nu worden gecontroleerd door het invoeren van specifieke waarden in de invoervelden en door te klikken op *USB\_control\_msg data to host*. De uitgelezen waarde wordt dan rechts onder in het scherm weergegeven, zie de foto onderstaand.

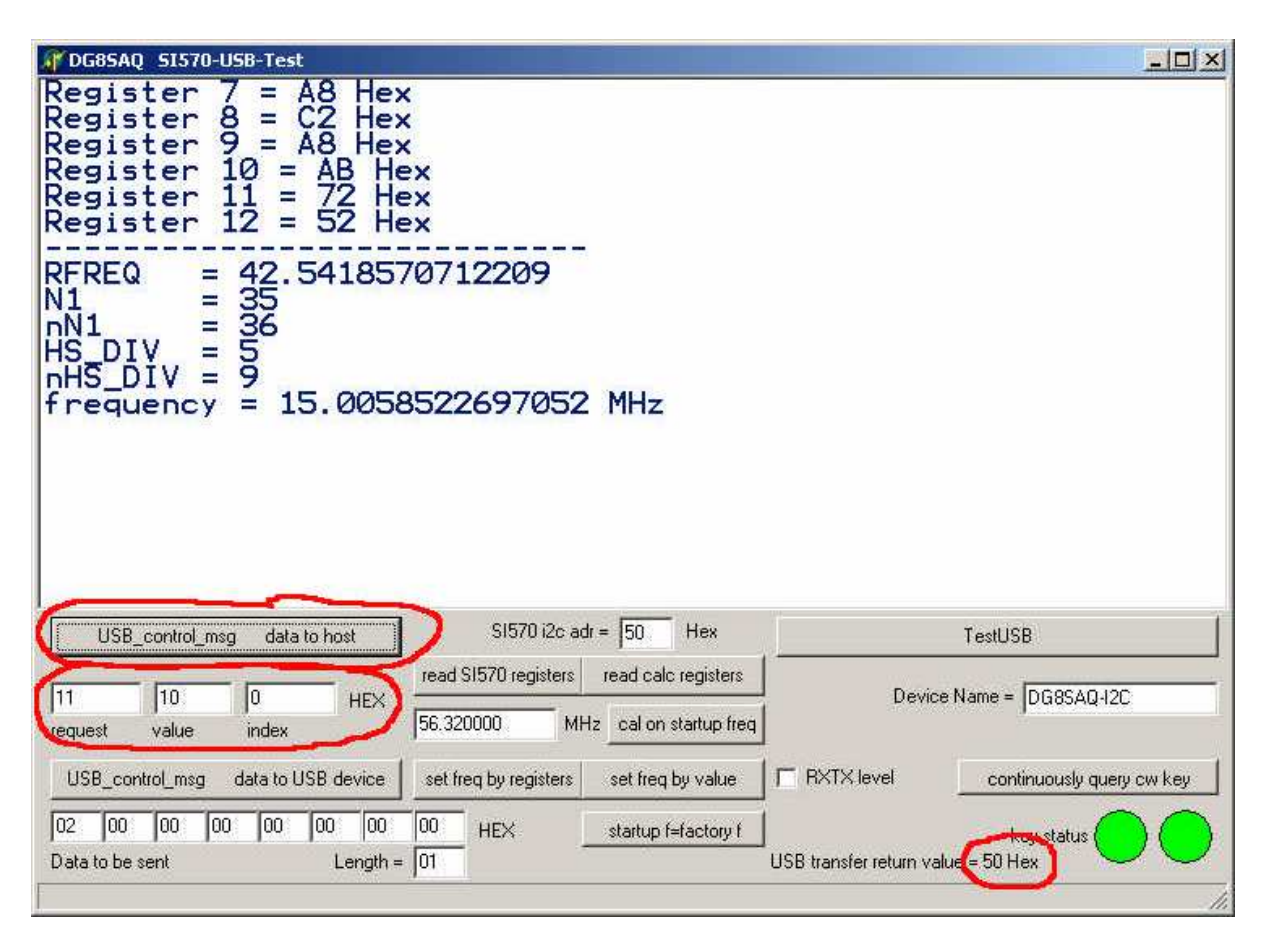

Voor het controleren van het hex-adres, vult u de volgende waarden in:

verzoek: 11

waarde: 0 index: 0

Na het aanklikken van de toets USB\_control\_msg data to host verschijnt de deelfactor eveneens rechtsonder in het scherm.

Als alle waarden correct worden weergegeven, is de voorbereiding van de LIMA-SDR hardware voltooid.

# 5. Installatie van de PowerSDR software

Eventuele oudere versies van PowerSDR-IQ hoeven niet te worden verwijderd. Daarmee heeft u desgewenst de mogelijkheid om tussen de twee versies te schakelen. Installeer nu het programma *PowerSDR 1.19.3.15 Setup.msi* en volg de installatie-instructies.

| PowerSDR v2.0                                                                                                    |                                                                         |
|----------------------------------------------------------------------------------------------------|-------------------------------------------------------------------------|
| Welcome to the PowerSDR v2.0 Setup Wiza<br><i>FlexRadio Systems</i>                                                                                                    | ard <b>POWE</b>                                                         |
| The installer will guide you through the steps required to install PowerSDR                                                                                                    | v2.0 on your computer.                                                  |
| VARNING: This computer program is protected by copyright law and inte<br>Jnauthorized duplication or distribution of this program, or any portion of it<br>or criminal penalties, and will be prosecuted to the maximum extent possib                                                                                                    | rnational treaties.<br>, may result in severe civi<br>le under the law. |
| Cancel                                                                                                    | ∦ Next>                                                                 |
| Cancel <bac< td=""><td>k Next&gt;</td></bac<>                                                                                                    | k Next>                                                                 |
| Cancel <bat<br>PowerSDR v2.0<br/>Select Installation Folder</bat<br>                                                                                                    | * Next>                                                                 |
| Cancel <bac<br>PowerSDR v2.0<br/>Select Installation Folder<br/>FlexRadio Systems<br/>Extract Science Science</bac<br>                                                                                                    | * Next>                                                                 |
| Cancel <bat< td="">     Power5DR v2.0      Select Installation Folder      Select Installation Folder      Select Installation Folder      Select Installation Folder      Select Installation Folder      Select Installation Folder      Select Installation Folder      Select Installer will install PowerSDR v2.0 to the following folder.      Select Installer will install PowerSDR v2.0 to the following folder.      Select Installer will install PowerSDR v2.0 to the following folder.      Select Installer will install PowerSDR v2.0 to the following folder.      Select Installer will install PowerSDR v2.0 to the following folder.      Select Installer will install PowerSDR v2.0 to the following folder.      Select Installer will install PowerSDR v2.0 to the following folder.      Select Installer will install PowerSDR v2.0 to the following folder.      Select Installer will install PowerSDR v2.0 to the following folder.      Select Installer will install PowerSDR v2.0 to the following folder.      Select Installer will install PowerSDR v2.0 to the following folder.      Select Installer will install PowerSDR v2.</bat<> | * Next>                                                                 |
| Cancel <bac<br>PowerSDR v2.0<br/>Select Installation Folder<br/>ElexRadio Systems<br/>Entrance Solved Refer<br/>The installer will install PowerSDR v2.0 to the following folder.<br/>Fo install in this folder, click "Next". To install to a different folder, enter it</bac<br>                                                                                                    | k Next>                                                                 |
| Cancel <bac< td="">     PowerSDR v2.0   Select Installation Folder     Select Installation Folder   ElexRadio Systems     FlexRadio Systems   Elever Schwerkerer     The installer will install PowerSDR v2.0 to the following folder.   For install to a different folder, enter it     Eolder:   Every SchwerSDR v2.0     C:\Programme\ElexBadio Systems\PowerSDR v2.0</bac<>                                                                                                    | * Next >                                                                |
| Cancel <bac<br>PowerSDR v2.0<br/>Select Installation Folder<br/>FlexRadio Systems<br/>The installer will install PowerSDR v2.0 to the following folder.<br/>To install in this folder, click "Next". To install to a different folder, enter it<br/>Eolder:<br/>C:\Programme\FlexRadio Systems\PowerSDR v2.0\</bac<br>                                                                                                    | Next >                                                                  |

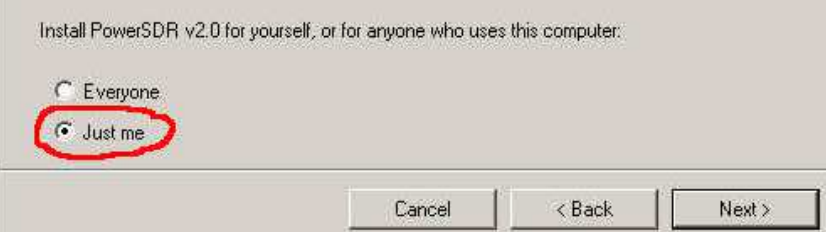

Als gebruiker kiest u voor Just me.

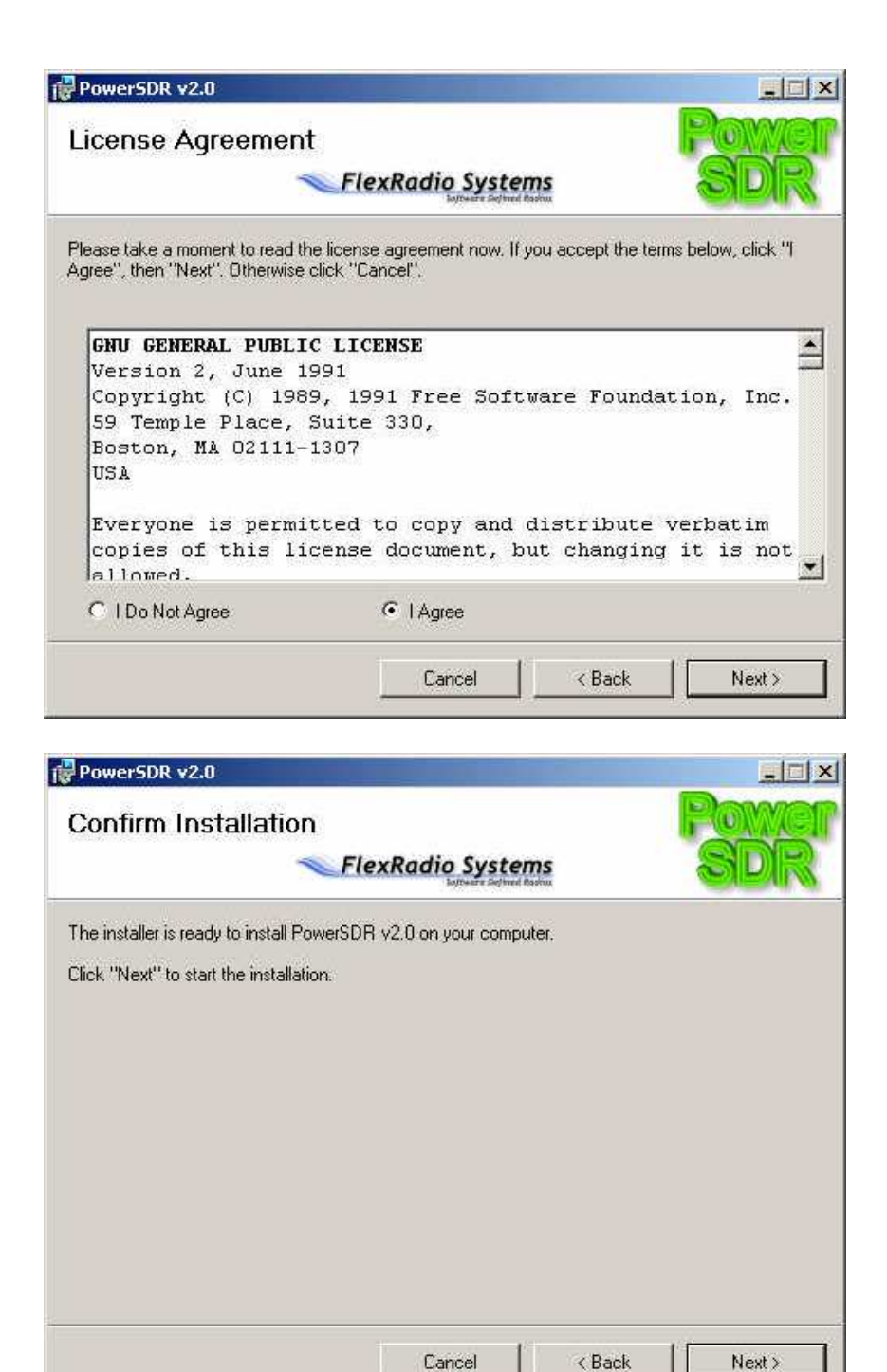

Er worden nu enige onderdelen van Power SDR geladen en geïnstalleerd. Al naar gelang uw situatie worden nu ook de benodigde .NET.Framework van Microsoft via internet gedownload.

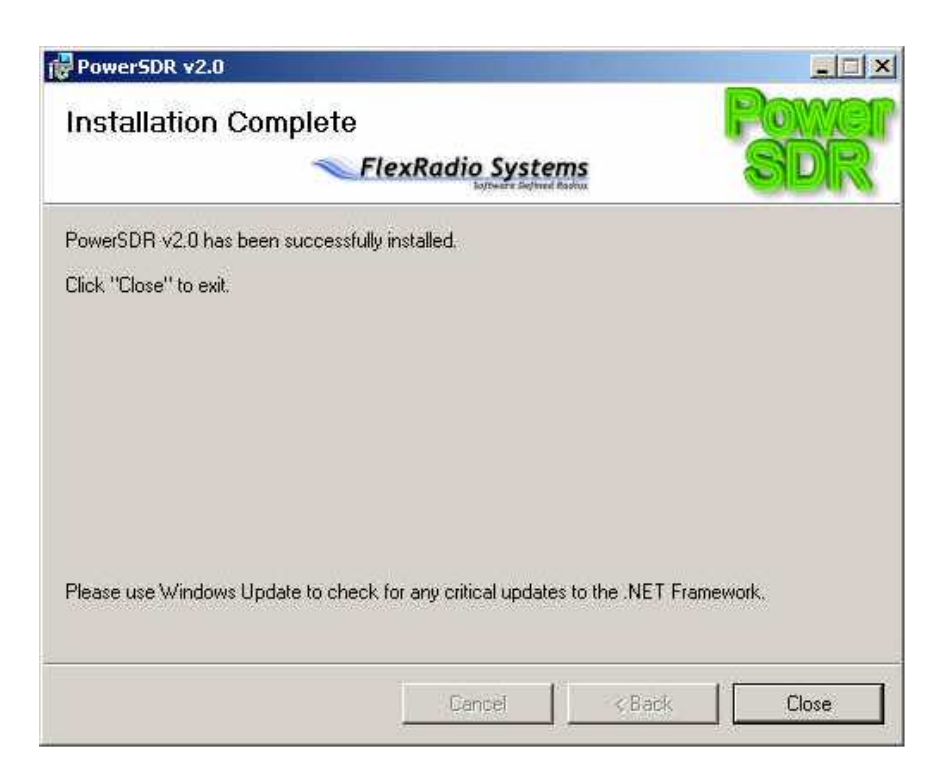

Na het sluiten van het hierboven afgebeelde venster staat er op uw bureaublad een nieuwe shortcut met de aanduiding PowerSDR v2.0. PowerSDR is hiermee succesvol op uw computer geïnstalleerd.

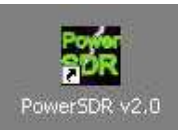

#### 6. Instellen van de PowerSDR Software

Met het dubbelklikken op het pictogram PowerSDR begint u met het instellen van de Software. Schrik niet als de volgende foutmelding verschijnt.

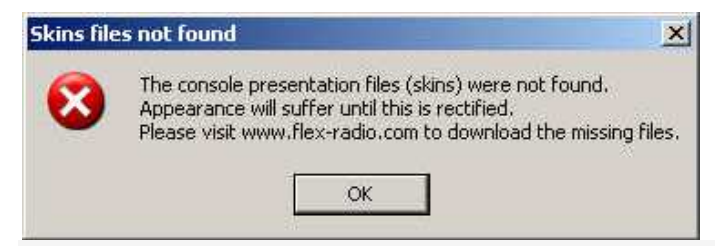

PowerSDR meldt hiermee dat het niet de skins kon vinden. Dat is in dit stadium niet erg, het wordt later opgelost. Bevestig daarom de foutmelding door op OK te klikken.

In het volgende venster selecteert u de radio model *SDR-SI570*.

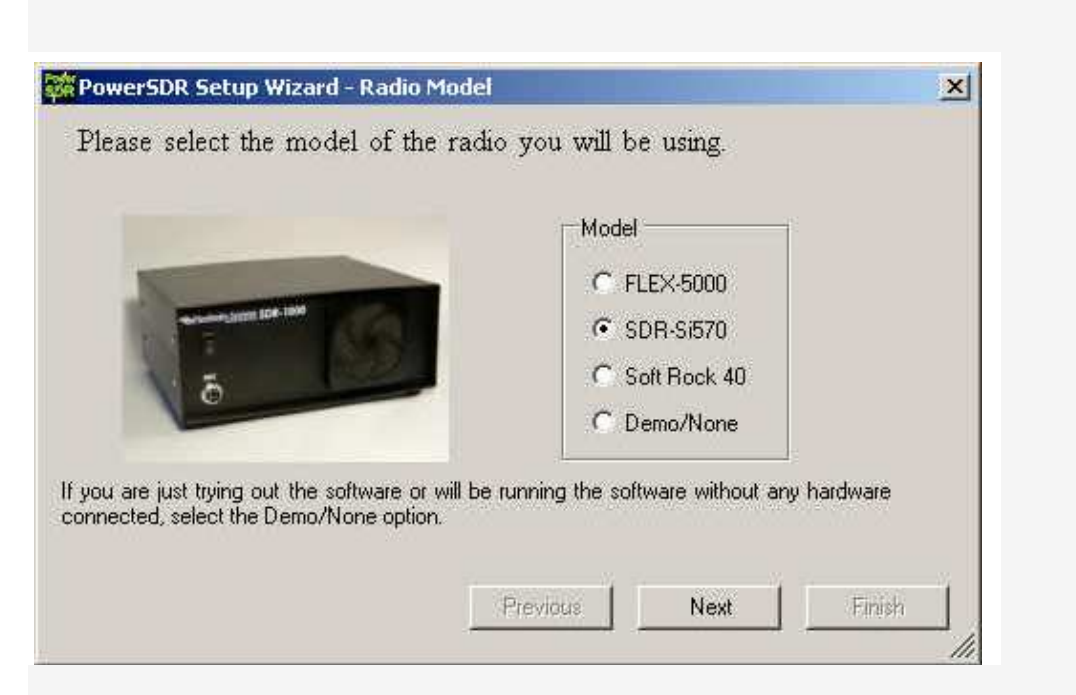

Bij alle andere hardware vragen met betrekking tot de geluidskaart klikt u op *no* en daarna steeds op *Next-* toets.

| Please select your sound card                                                                                                    |                                                                                                    |   |
|----------------------------------------------------------------------------------------------------|----------------------------------------------------------------------------------------------------|---|
|                                                                                                    | M-Audio Delta 44 (PCI)                                                                                                 | - |
|                                                                                                    | M-Audio Delta 44 (PCI)<br>PreSonus FireBox (FireWire)<br>Edirol FA-66 (FireWire)<br>SB Audigy (PCI)<br>SB Audigy (PCI) |   |
| f you don't see your card in the list, select Unsuppor<br>f using an Unsupported Card, you will need to modif<br>Setup Form when finished with this wizard. | SB Audigy 2 ZS (PCI)<br>Sound Blaster Extigy (USB)<br>Sound Blaster MP3+ (USB)<br>Turtle Beach Santa Cruz (PCI)        |   |

Als geluidskaart selecteert u de niet-ondersteunde kaart. Deze instelling kan later worden aangepast. Net als bij eerdere versies van PowerSDR volgt er een waarschuwing dat de geselecteerde geluidskaart niet volledig kan worden ondersteund.

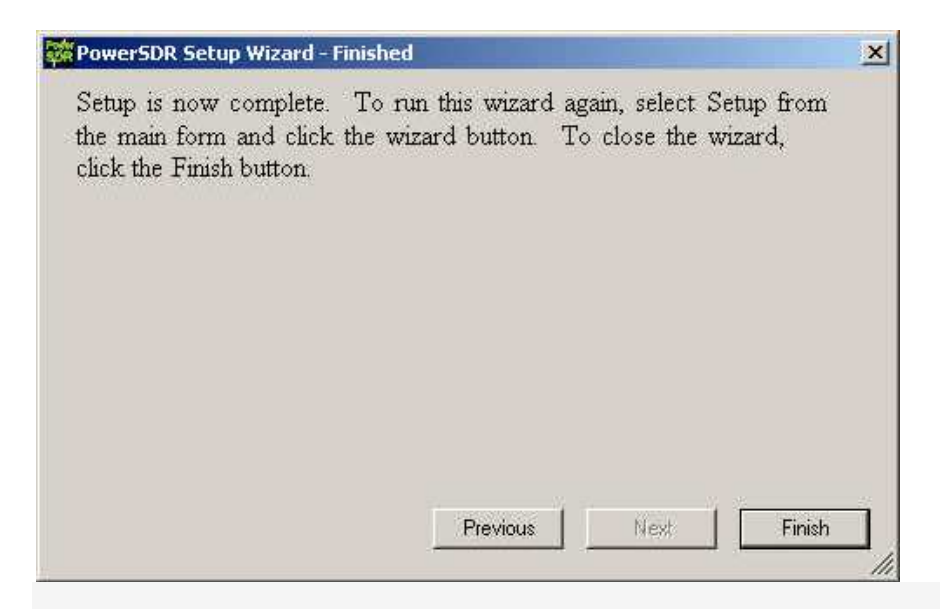

Na dat het laatste venster met de *Finish* toets is afgesloten, start u PowerSDR op en ziet u het volgende beeld:

| Solup Senory War | 3.15 SVITIA<br>N Equiliar AND: CWX                                                                                                    |                                                                                                    |                                                                                                    | LICIX                                                                                                    |
|------------------|----------------------------------------------------------------------------------------------------|----------------------------------------------------------------------------------------------------|----------------------------------------------------------------------------------------------------|----------------------------------------------------------------------------------------------------|
| FUN              | 10,000 000                                                                                                    | VFD Lock Reference                                                                                                    | 7,000 000<br>46M Estra CW                                                                                                    | sona ■ PodPor ■<br>-200 dBm                                                                                                    |
|                  | 860     8,845     8,846       -20     -30     -40       -50     -80     -70       -80     -90     -100       -100     -120     -100       -120     -140     -140 | 0.005 10.005 10.005                                                                                                    | 10.010 10.015 10                                                                                                    | Interface Interface   100 Interface   110 Interface   110 Interface   110 Interface   110 Interface   110 Interface   110 Interface   110 Interface   110 Interface   110 Interface   111 Interface   111 Interface   111 Interface   111 Interface   111 Interface   111 Interface   111 Interface   111 Interface   111 Interface |
|                  |                                                                                                    | Control Jones<br>C. Provinsion D. Mar.<br>C. Provinsion D. Mar.<br>C. Prov | ning sea an an<br>Straight Constant<br>Straight Constant<br>Straight Consta | non en on<br>200 - 200 - 200<br>200 - 200 - 200<br>200 - 200<br>200<br>200<br>200<br>200<br>200<br>200<br>200<br>200<br>200                                                                                                    |

Zoals u ziet ontbreken alle grafische bedieningselementen. Dat komt omdat de bijbehorende skins nog ontbreken.

#### 7. Installatie van de Skins

Start nu het programma *pSDR2\_CPG\_Default.exe* om Installation de grafische elementen in het bedieningspaneel te installeren. Aansluitend moet de computer opnieuw worden opgestart en zal de PowerSDR software in de nieuwe grafische uitvoering beschikbaar zijn.

| Solup Nemary Way                                                   | K15 SVIERA<br>• Equation XMTG: CMX                                                                                                    | 니미치                                                                                                    |
|--------------------------------------------------------------------|----------------------------------------------------------------------------------------------------|----------------------------------------------------------------------------------------------------|
| START                                                              | Million     Million     Million <t< th=""><th>Sgrad E FadPer E<br/>-200 dBm</th></t<> | Sgrad E FadPer E<br>-200 dBm                                                                                                    |
| AF: 8<br>AGCT 43<br>AGCT 43<br>Drive: 50<br>ABC Preamp<br>Fast COT | 2,810 7,815 3,620 2,625 3,630 7,635 3,640 2,645<br>-20<br>-00<br>-00<br>-00<br>-00<br>-50<br>-50<br>-50<br>-00<br>-0                                                                                                    | 100     00     60       40     30     20       17     15     12       10     6                                                                                             |
| SDL: -106<br>1<br>9018 - spicelo<br>1906-2010<br>Lat: 1978-12      | For I Denter Zoon I   SPLI A > E NB ANF Powdate III III III III III III III III IIII IIII IIII IIII IIII IIII IIII IIII IIII IIIIII IIIIIIIIIIIIIIIIIIIIIIIIIIIIIIIIIIII                                                                                                    | 5.0k     4.4k     3.8k       3.3k     2.3k     2.7k       2.4k     2.1k     1.8k       1.0k     Var.1     Var.2       Low     High     1.56       Widthr     1.56     High |

Later kunt u ander lay-outs kiezen door het programma *pSDR2\_CPG\_IK3VIG-2.exe* op te starten en in *Setup* van PowerSDR via *|Appearance | General* te kiezen voor het veld *Skins*.

### 8. Instellen van de Parameters voor LIMA-SDR

Kopieer het bestand *Sdr1kUsb.dll* naar de programma map PowerSDR. Stel nu in de set-up van PowerSDR de volgende parameters in:

| General | Hardware Config | SDR-1000 Config LPT Adress -> Leerfeld | General | Hardware Config | SDR-1000 Config USBtol2C -> aktivieren

In Setup moet u ook de VCO frequentie kalibreren. Ga naar General | Hardware Config | DDS Clock Offset -> en voer de offset in bijvoorbeeld -79978. Het kalibreren gaat prima met behulp van een bekende zender (bijvoorbeeld Deutschen Welle op 6.075 mHz).

Ook belangrijk is de kalibratie van de signaalsterkte. Ga naar *| General | Calibration | Level Cal.* Gebruik voor deze kalibratie een signaalgenerator met een bekende frequentie en uitgangsniveau. Vul deze bekende waarden in de corresponderende velden en start het kalibreren. Alleen als deze kalibratie goed wordt uitgevoerd stemmen de signaalniveaus van de waterral en de S-meter overeen.

De installatie is nu voltooid. In Setup kunt u desgewenst ook uw eigen voorkeursinstellingen aanpassen.

#### Bernd Wehner, DL9WB